## **General Description**

The MAX4397 evaluation system (MAX4397EVCMODU) is a complete dual SCART audio/video switch matrix system consisting of a MAX4397 evaluation kit (EV kit) and the Maxim CMODUSB command module. Order the EV kit (MAX4397EVKIT) separately if the user already has an I<sup>2</sup>C master or if the Maxim CMODUSB command module has already been purchased.

The MAX4397 EV kit is an assembled and tested PC board used to evaluate the MAX4397 dual SCART audio/video switch matrix. It routes audio, video, and control signals between an MPEG decoder and the VCR/TV SCART connectors. The Maxim CMODUSB command module provides the I<sup>2</sup>C interface and is connected to the PC through the Universal Serial Bus (USB) port.

The EV kit also includes Windows 98/2000/XP®-compatible software, which provides a simple user interface for exercising the MAX4397's features. The program is menu-driven and offers a graphical user interface (GUI) complete with control buttons and a status display.

The EV kit comes with the MAX4397SCTM installed. Contact the factory for free samples of the pin-compatible MAX4397DCTM to evaluate this part.

Windows is a registered trademark of Microsoft Corp.

#### **Features**

Route MPEG Decoder Signals to VCR/TV SCART Connectors

- On-Board SCART Connectors
- ♦ I<sup>2</sup>C Interface
- Easy-to-Use, Menu-Driven Software
- Completely Assembled and Tested
- Include Windows 98/2000/XP-Compatible Software

### **Ordering Information**

| PART           | TEMP RANGE   | IC PACKAGE       |
|----------------|--------------|------------------|
| MAX4397EVKIT   | 0°C to +70°C | 48 Thin QFN-EP** |
| MAX4397EVCMODU | 0°C to +70°C | 48 Thin QFN-EP** |

\*\*EP = Exposed paddle.

Note: The MAX4397EVKIT includes only the EV kit. The MAX4397EVCMODU includes both the EV kit and the CMODUSB command module. The MAX4397 EV kit software is provided with the MAX4397EVKIT; however, the Maxim CMODUSB command module is required when using the included software.

## **Component List**

SCART connectors (side-entry PC

| QTY | DESCRIPTION                                                            | DESIGNATION                    | QTY | DESCRIPTION                                                                            |
|-----|------------------------------------------------------------------------|--------------------------------|-----|----------------------------------------------------------------------------------------|
| 2   | 10μF ±20%, 16V X7R ceramic<br>capacitors (1210)<br>TDK C3225X7R1C106M  | C10, C12, C29,<br>C31, C36     | 5   | $10\mu$ F ±20%, 10V 900m $\Omega$ ESR tantalum capacitors (A-case) AVX TPSA106M010-900 |
| 1   | 0.47µF ±20%, 10V X5R ceramic<br>capacitor (0603)<br>TDK C1608X5R1A474M | C11, C13, C28,<br>C30, C32–C35 | 8   | 0.1µF ±10%, 20V tantalum<br>capacitors (R-case)<br>AVX TAJR104K020                     |
| 18  | 0.1µF ±20%, 10V X5R ceramic<br>capacitors (0402)<br>TDK C1005X5R1A104M | C22                            | 1   | 47μF ±20%, 6.3V X5R ceramic<br>capacitor (1206)<br>TDK C3216X5R0J476M                  |
| 1   | 10μF ±20%, 6.3V X5R ceramic<br>capacitor (0805)<br>TDK C2012X5R0J106M  | J1, J2                         | 2   | SCART connectors (side-entry<br>board mount)<br>Kycon K-SCART-021                      |

## 

DESIGNATION

C1, C2

СЗ

C4-C8,

C14-C21,

C23-C27

C9

For pricing, delivery, and ordering information, please contact Maxim/Dallas Direct! at 1-888-629-4642, or visit Maxim's website at www.maxim-ic.com.

Maxim Integrated Products 1

## Component List

| DESIGNATION                                                             | QTY | DESCRIPTION                                                                                                    |  |  |
|-------------------------------------------------------------------------|-----|----------------------------------------------------------------------------------------------------|--|--|
| J3                                                                      | 1   | 2 x 10 right-angle female receptacle<br>SamTec # SSW-110-02-S-D-RA<br>Methode Electronics # RS2R-20-G<br>Adam Tech # RS2R-20-SG |  |  |
| J4                                                                      | 1   | Phono jack (side-entry PC board<br>mount) white<br>CUI Inc. RCJ-043                                                             |  |  |
| J5                                                                      | 1   | Phono jack (side-entry PC board<br>mount) red<br>CUI Inc. RCJ-042                                                               |  |  |
| J6                                                                      | 1   | Phono jack (side-entry PC board<br>mount) black<br>CUI Inc. RCJ-041                                                             |  |  |
| JU1, JU2                                                                | 0   | Not installed, shorted PC board traces                                                                                          |  |  |
| JU3–JU8                                                                 | 6   | 2-pin headers                                                                                                    |  |  |
| JU9                                                                     | 1   | 3-pin header                                                                                                    |  |  |
| L1                                                                      | 1   | 220nH ±20%, 0.67A chip inductor<br>(1206)<br>Coilcraft 1206CS-221XMB                                                            |  |  |
| R1, R6, R53,<br>R58, R71                                                | 5   | $1M\Omega \pm 5\%$ resistors (0402)                                                                                             |  |  |
| R2, R7, R11,<br>R12, R14–R33,<br>R35–R46, R48,<br>R52, R57, R69,<br>R70 | 41  | $75\Omega \pm 5\%$ resistors (0402)                                                                                             |  |  |

| DESIGNATION                                                                                                    | QTY | DESCRIPTION                                                                                                    |
|----------------------------------------------------------------------------------------------------|-----|----------------------------------------------------------------------------------------------------|
| R3, R4, R5, R8,<br>R9, R10, R49,<br>R50, R51, R54,<br>R55, R56,                                                                   | 12  | 3.32k $\Omega$ ±1% resistors (0402)                                                                                               |
| R13, R47                                                                                                    | 0   | Not installed, resistors (0402)                                                                                                   |
| R34                                                                                                    | 1   | 100k $\Omega$ ±5% resistor (0402)                                                                                                 |
| R59, R60                                                                                                    | 0   | Not installed, resistors (0603)                                                                                                   |
| R61–R68                                                                                                    | 8   | $4.75$ k $\Omega \pm 1\%$ resistors (0402)                                                                                        |
| U1                                                                                                    | 1   | AV SCART multiplexer,<br>MAX4397SCTM<br>(48-pin 7mm x 7mm x 0.8mm Thin<br>QFN)                                                    |
| VCR_R/C_IN<br>ENCIN_FS<br>ENC_C_IN<br>ENC_Y_IN<br>ENC_B_IN<br>ENC_G_IN<br>ENC_Y/CVBS_IN<br>ENC_R/C_IN<br>TV_R/C_IN<br>RF_CVBS_OUT | 10  | 75Ω BNC female jacks, 4-pin<br>0.250in. spacing (top mount)<br>A/D Electronics 580-072-10<br>Cambridge Products CP-BNC-PC-<br>004 |
| N/A                                                                                                    | 7   | Shunts                                                                                                    |
| N/A                                                                                                    | 1   | MAX4397 PC board                                                                                                    |
| N/A                                                                                                    | 1   | MAX4397 evaluation kit software,<br>CD-ROM                                                                                        |

## \_\_\_\_\_Selector Guide MAX4397EVCMODU EV SYSTEM

| PART         | QTY | DESCRIPTION            |
|--------------|-----|------------------------|
| MAX4397EVKIT | 1   | MAX4397 EV Kit         |
| CMODUSB      | 1   | CMODUSB Command Module |

### **Component Suppliers**

| SUPPLIER    | PHONE        | FAX          | WEBSITE               |
|-------------|--------------|--------------|-----------------------|
| API Delevan | 408-865-0344 | 408-865-0343 | www.delevan.com       |
| AVX         | 843-946-0238 | 843-626-3123 | www.avxcorp.com       |
| Kycon       | 888-592-6622 | 408-494-0325 | www.kycon.com         |
| ТДК         | 847-803-6100 | 847-390-4405 | www.component.tdk.com |

Note: Indicate that you are using the MAX4397 when contacting these component suppliers.

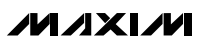

#### \_Quick Start

#### **Recommended Equipment**

- Windows 98, 2000, or XP PC with USB port
  - MAX4397EVCMODU
    - MAX4397EVKIT
    - CMODUSB module (includes USB cable)
- 12V/100mA DC power supply (V12)
- 5V/250mA DC power supply (VVID)
- 5V/100mA DC power supply (VAUD)
- DVD player with S-video, composite, or RGB outputs
- S-video to BNC "Y" connector

#### **Procedure**

The MAX4397 EV kit is fully assembled and tested. Follow the steps below to verify board operation. **Do not turn on the power supply until all connections are completed:** 

- Carefully connect the boards by aligning the 20-pin connector of the MAX4397 EV kit with the 20-pin header of the Maxim CMODUSB command module. Gently press them together.
- 2) Verify jumper JU1  $\rightarrow$  (1-2).
- 3) Verify jumper JU2  $\rightarrow$  (1-2).
- 4) Verify jumper JU3  $\rightarrow$  (Open).
- 5) Verify jumper JU4  $\rightarrow$  (1-2).
- 6) Verify jumper JU5  $\rightarrow$  (1-2).
- 7) Verify jumper JU6  $\rightarrow$  (Open).
- 8) Verify jumper JU7  $\rightarrow$  (1-2).
- 9) Verify jumper JU8  $\rightarrow$  (1-2).
- 10) Verify jumper JU9  $\rightarrow$  (1-2).
- Run the INSTALL.EXE program on the provided CD-ROM to copy the files and create icons in the Windows 98/2000/XP Start menu.

## Do not turn on the power until all connections are made.

- 12) Connect the second 12V/100mA DC power supply to the V12 and GNDAUD pads on the MAX4397 EV kit board.
- 13) Connect the 5V/250mA DC power supply to the VVID and GNDVID pads on the MAX4397 EV kit board.
- Connect the 5V/100mA DC power supply to the VAUD and GNDAUD pads on the MAX4397 EV kit board.

- 15) Connect the GNDVID and GNDAUD pads together at the board.
- Connect the DVD player output to the appropriate ENC input(s).
- 17) Connect a TV to the TV (J1) SCART connector.
- 18) Connect a VCR to the VCR (J2) SCART connector.
- 19) Turn on the power supplies.
- 20) Verify that the CMODUSB command module's jumper J1  $\rightarrow$  (1-2).
- 21) Connect the included USB cable from the PC to the CMODUSB command module. A **Building Driver Database** window should pop up in addition to a **New Hardware Found** message. If you don't see any window that is similar to the one described above after 30 seconds, try removing the USB cable from the CMODUSB command module and reconnect it again. Administrator privileges are required to install the USB device driver on Windows 2000 and XP.
- 22) Follow the directions of the Add New Hardware Wizard to install the USB device driver. Choose the Search for the best driver for your device option. Specify the location of the device driver to be C:\Max4397 using the Browse button.
- 23) Start the MAX4397 EV kit software by opening its icon in the **Start** Menu.
- 24) Observe as the program automatically detects the address of the MAX4397 and starts the main program.

#### \_\_Detailed Description of Software

#### **User-Interface Panel**

The user interface (Figure 1) is easy to operate; use the mouse, or press the Tab key to navigate with the arrow keys. Each of the buttons corresponds to bits in the command and configuration bytes. By clicking on them, the correct I<sup>2</sup>C-compatible write operation is generated to update the internal registers of the MAX4397. The **Interface** box indicates the current I<sup>2</sup>C-compatible **Device Address**, **Register Address**, and the **Data Sent/Received**, for the last read/write operation. This data is used to confirm proper device operation.

The MAX4397 EV kit software splits and groups the functions of the MAX4397 into three separate categories. **TV**, **VCR**, and **Configuration** functions can be accessed by selecting the appropriate tab at the top left of the MAX4397 EV kit software main window. The **TV** and **VCR** panels of the MAX4397 EV kit software are again split into two sections (Video Control and Audio Control).

M/IXI/M

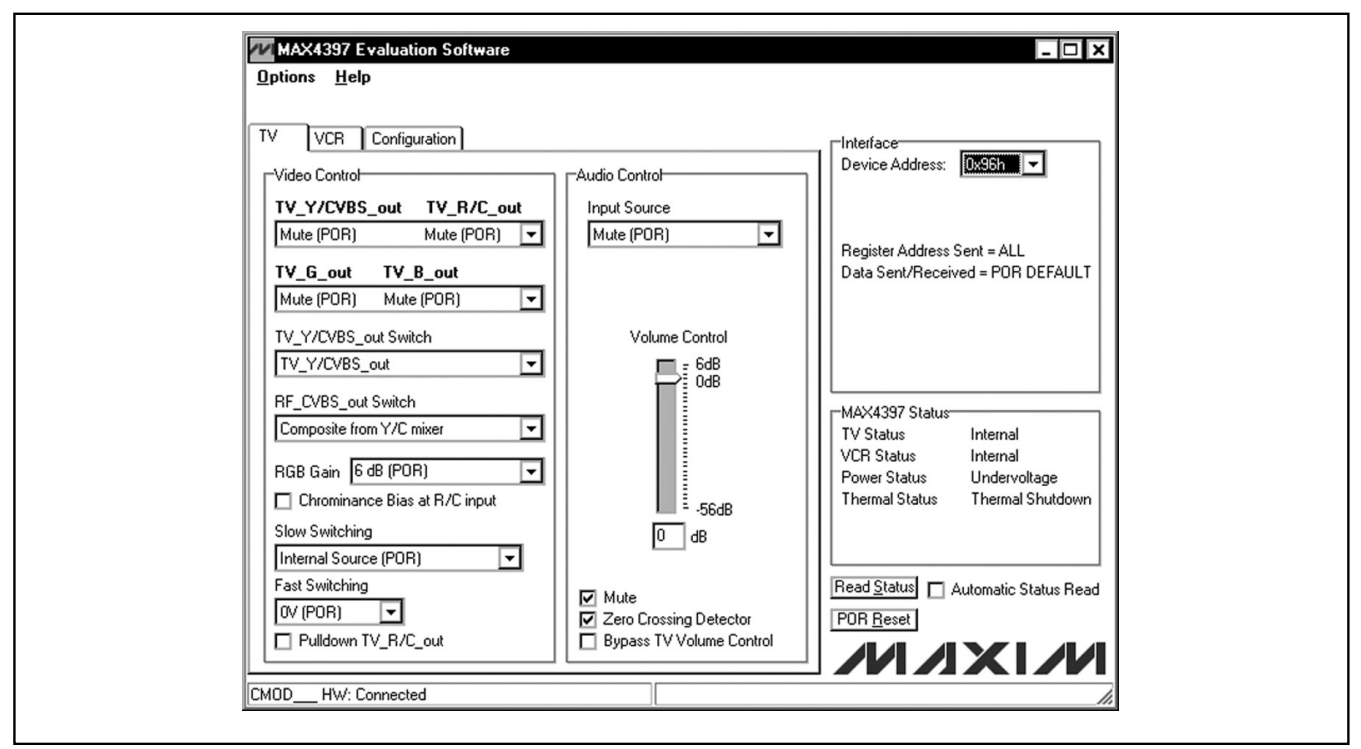

Figure 1. MAX4397 EV Kit Software Main Window

The device status registers (refer to the MAX4397 datasheet for status register information) are displayed in the MAX4397 status panel at the lower right of the main window. To read the status register click the **Read Status** button, or check the **Automatic Status Read** checkbox to automatically read the status register every 250ms.

Click the **POR Reset** button to reset the MAX4397 registers and EV kit software to their power-on-reset configuration.

**Note:** Words in boldface are user-selectable features in the software.

#### **TV Controls (Video Control)**

The video control panel of the MAX4397 EV kit software (see Figure 1) allows the user to reroute selected signals to the TV SCART connector. Other functions such as: **RGB Gain**, **Chrominance Bias at R/C Input**, **Fast Switching**, **Slow Switching**, and **Pulldown TV\_R/C\_out** can also be changed through the video control panel. Manipulate the pulldowns and checkboxes to achieve the desired result.

#### **TV Controls (Audio Control)**

The audio control panel of the MAX4397 EV kit software allows the user to adjust various audio characteristics of the TV output. Adjust the volume by moving the **Volume Control** slider, or enter a number in the edit box below the **Volume Control** slider. **Input Source** selection, **Mono Switch Settings**, a **Mute** function, the **Zero Crossing Detector**, a **Bypass Phono Volume Control**, and a **Bypass TV Volume Control** function can also be accessed from the audio control panel (refer to the MAX4397 datasheet for a description of each of these functions).

#### VCR Controls (Video Control)

The VCR panel of the MAX4397 EV kit software is shown in Figure 2. SCART output signals (VCR\_Y/CVBS\_out and VCR\_R/C\_out), Chrominance Bias at R/C input, Slow Switching, and Pulldown VCR\_R/C\_out functions can all be accessed through the video control panel.

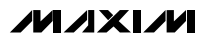

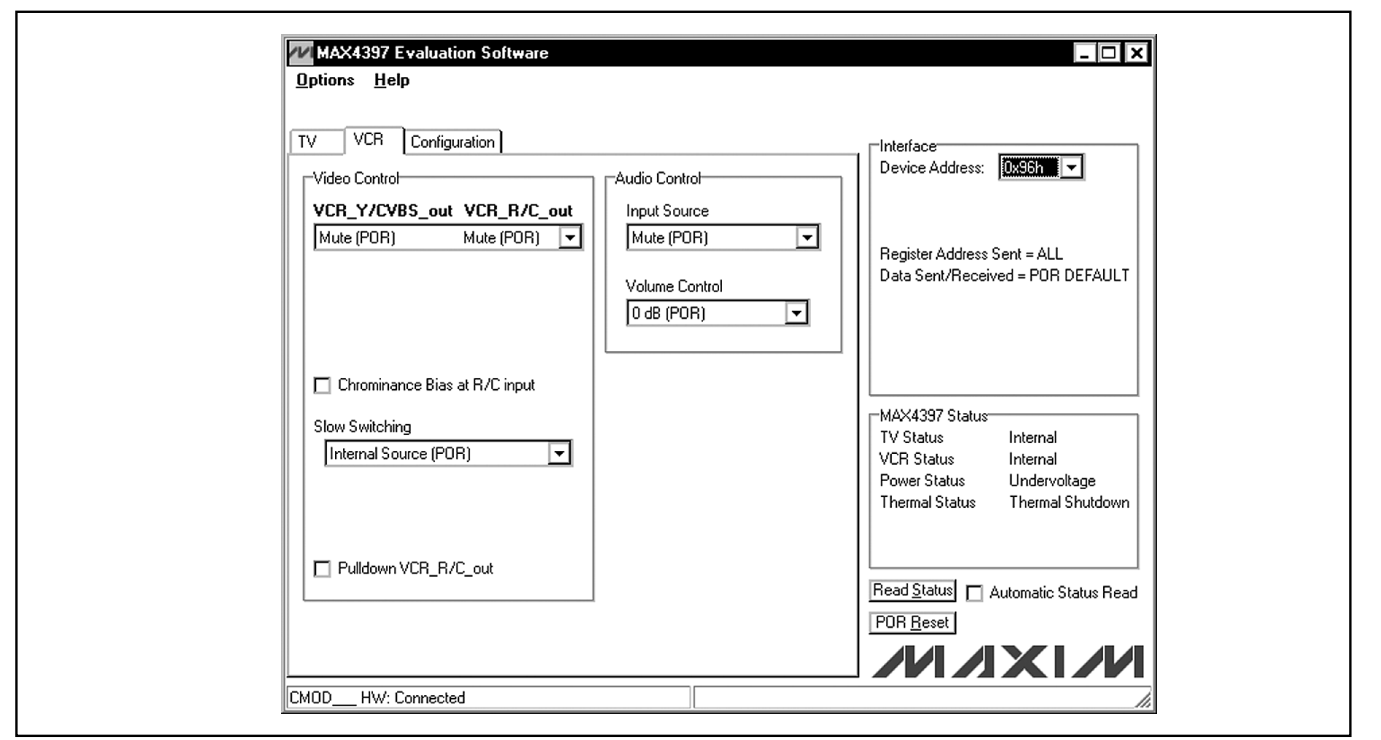

Figure 2. MAX4397 EV Kit Software Main Window (VCR Control Panel)

#### VCR Controls (Audio Control)

Adjust the **Input Source** and **Volume Control** through the audio control panel of the MAX4397 EV kit software.

#### **Configuration Controls**

Selecting the Configuration tab (Figure 3) of the MAX4397 EV kit software allows the user to adjust configuration features of the MAX4397.

Checking desired checkboxes in the Output Enable panel will enable selected outputs of the MAX4397. A bias voltage may also be applied at the R/C input of the encoder (**Chrominance Bias applied at ENC\_R/C\_IN**).

#### Simple I<sup>2</sup>C Commands

There are two methods for communicating with the MAX4397: through the normal user-interface panel or through the I<sup>2</sup>C commands available by selecting the **2-Wire Interface Diagnostic** item from the **Options** 

pulldown menu. A display pops up that allows the SMBus™/I<sup>2</sup>C-compatible protocols, such as Read Byte and Write Byte, to be executed. The only SMBus/I<sup>2</sup>C-compatible protocols used by the MAX4397 are:

- 1) 1 SMBusWriteByte (addr, cmd, data8)
- 2)  $3 SMBusReadByte (addr, cmd) \rightarrow data8$

The dialog boxes accept numeric data in hexadecimal and should be prefixed by 0x. See Figure 4 for an example of this tool.

**Note:** In places where the slave address asks for an 8bit value, it must be the 7-bit slave address of the MAX4397 as determined by DEV\_ADDR with the last bit set to 1 for a read operation or a zero for a write. Refer to the MAX4397 datasheet for a complete list of registers and functions.

SMBus is a trademark of Intel Corp.

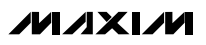

Evaluate: MAX4397

| MAX4397 Evaluation Software<br>Options <u>H</u> elp                                                                                                    |                                                                                                    |
|----------------------------------------------------------------------------------------------------|----------------------------------------------------------------------------------------------------|
| TV       VCR       Configuration         Output Enable       VCR_Y/CVBS_out         VCR_R/C_out       TV_R/C_out         TV_R/C_out       TV_B/C_out         TV_B_out       TV_B_out         TV_Y/CVBS_out       TV_YCVSS_out         TVUUT_FS       RF_CVBS_out | Thterface<br>Device Address: <b>①x96h</b> ▼<br>Register Address Sent = ALL<br>Data Sent/Received = POR DEFAULT                                                    |
| Chrominance bias applied at ENC_R/C_IN                                                                                                    | MAX4397 Status<br>TV Status Internal<br>VCR Status Internal<br>Power Status Undervoltage<br>Thermal Status Thermal Shutdown<br>Read Status  Automatic Status Read |
| CMOD HW: Connected                                                                                                    |                                                                                                    |

Figure 3. MAX4397 EV Kit Software Main Window (Configuration/Encoder)

| Maxim Command Modu       | e Interface                               |                          |     |  |
|--------------------------|-------------------------------------------|--------------------------|-----|--|
| Connection Bit Set/Clear | wire interface Logging Scripting and Data | a Acquisition            |     |  |
| Device Address           |                                           |                          |     |  |
| Target Device Addres     | s: 🛄 🔽 1001011r/w Hu                      | unt for active listeners |     |  |
| General commands EEPRO   | M data dump SMBus register watch Low L    | Level commands           |     |  |
| Command (SMBus Protocols | Raw Block Read/Write, EEPROM Read/Wr      | ite)                     | ]   |  |
| 4 - SMBusReadByte(addr.c | nd) -> data8 📃 Execute                    | PASS                     |     |  |
| Command byte: 0x0E       | Data Qut: {0x00, 0xCD }                   | *                        |     |  |
| Byte count: 1            | Data In: 0xD0                             |                          |     |  |
|                          | ,                                         |                          |     |  |
|                          |                                           |                          |     |  |
|                          |                                           |                          |     |  |
|                          |                                           |                          |     |  |
|                          |                                           |                          |     |  |
|                          |                                           |                          |     |  |
|                          |                                           |                          |     |  |
|                          |                                           |                          |     |  |
| Mavim CMODUSB V01.034    | 3 1/19/05 1:39:51 PM FAIL SMBus0          | Juick address=0v94       |     |  |
| Maxiii CM0D038 401.03.   | 37 [[17137031.33.31 FM; FAIL SMBUSG       | QUICK, AUGIESS=0x34      | //, |  |

Figure 4. The above example shows a simple SMBusReadByte operation using the included Two-Wire Interface Diagnostics. In this example the software is reading from Device Address 1001011 (r/w) binary, Register Address 0x0E.

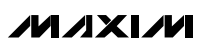

### Detailed Description of Hardware

The MAX4397 EV kit is an assembled and tested PC board that demonstrates the MAX4397 dual SCART switch matrix. It routes audio, video, and control signals between an MPEG decoder and the TV and VCR SCART connectors. All video connections are made through  $75\Omega$  controlled-impedance traces.

Connect a TV and VCR to the corresponding SCART connectors. The MPEG decoder video connections are made through the 75 $\Omega$  BNCs with the ENC prefix. MPEG decoder audio connections are made through the ENC LI and ENC RI (J4, and J5) RCA connectors.

Monitor the R/C inputs of the TV and VCR connections through the TV\_R/C\_IN and VCR\_R/C\_IN BNCs, respectively.

Monitor the RF modulator mono audio output through the RF MONO RCA connector. Monitor the RF modulator composite video output through the RF\_CVBS\_OUT BNC.

#### MAX4397S vs. MAX4397D

The audio encoder input on the MAX4397S is singleended AC-coupled. The audio encoder input on the MAX4397D is differential DC-coupled. Table 1 shows the proper jumper settings for the audio encoder input circuitry. When evaluating the MAX4397D, apply a common-mode voltage bias at the encoder audio inputs.

#### **Address Selection**

Jumper JU9 sets the MAX4397 slave address. The default address is 1001 011Y (DEV\_ADDR = V\_DIG). See Table 2 for a complete list of addresses.

# Table 1. Audio Encoder Input Circuitry (JU3–JU8)

| JUMPER | MAX4397S<br>SINGLE-ENDED<br>(DEFAULT) | MAX4397D<br>DIFFERENTIAL |
|--------|---------------------------------------|--------------------------|
| JU3    | Open                                  | 1-2                      |
| JU4    | 1-2                                   | Open                     |
| JU5    | 1-2                                   | 1-2                      |
| JU6    | Open                                  | 1-2                      |
| JU7    | 1-2                                   | Open                     |
| JU8    | 1-2                                   | 1-2                      |

# Table 2. Shunts Settings for SMBusAddress (JU9)

| SHUNT | MAX4397<br>ADDRESS | MAX4397 ADDRESS |             |  |
|-------|--------------------|-----------------|-------------|--|
| PIN   |                    | BINARY          | HEXADECIMAL |  |
| 1-2*  | V_DIG              | 1001 011Y       | 0x96        |  |
| 2-3   | G_DIG              | 1001 010Y       | 0x94        |  |

\*Default configuration: JU9 (1-2)

**Note:** The first 7 bits shown are the address. Y (bit 0) is the  $l^2C$  read/write bit. This bit is a 1 for a read operation or a zero for a write.

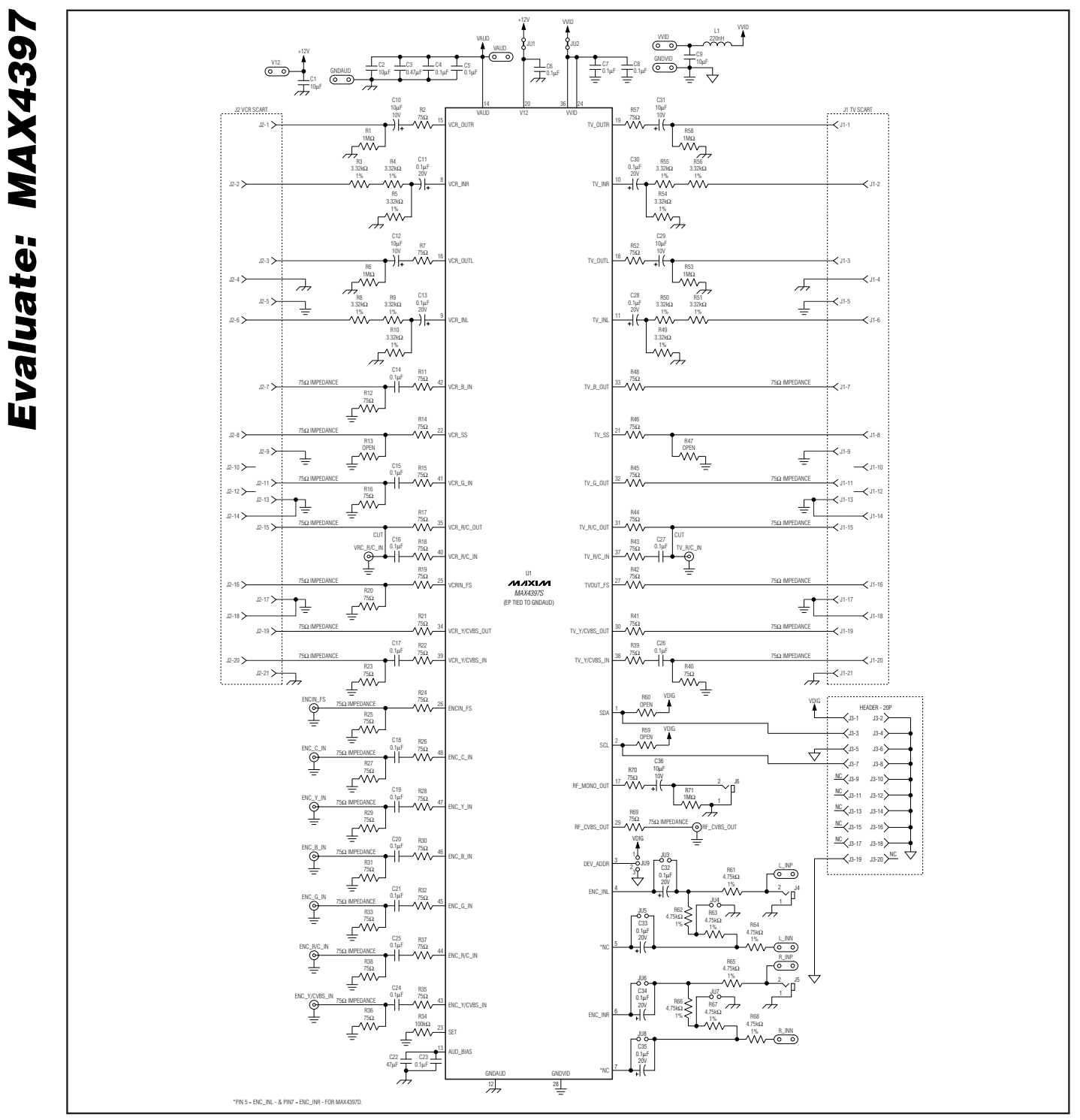

Figure 5. MAX4397 EV Kit Schematic

M/IXI/M

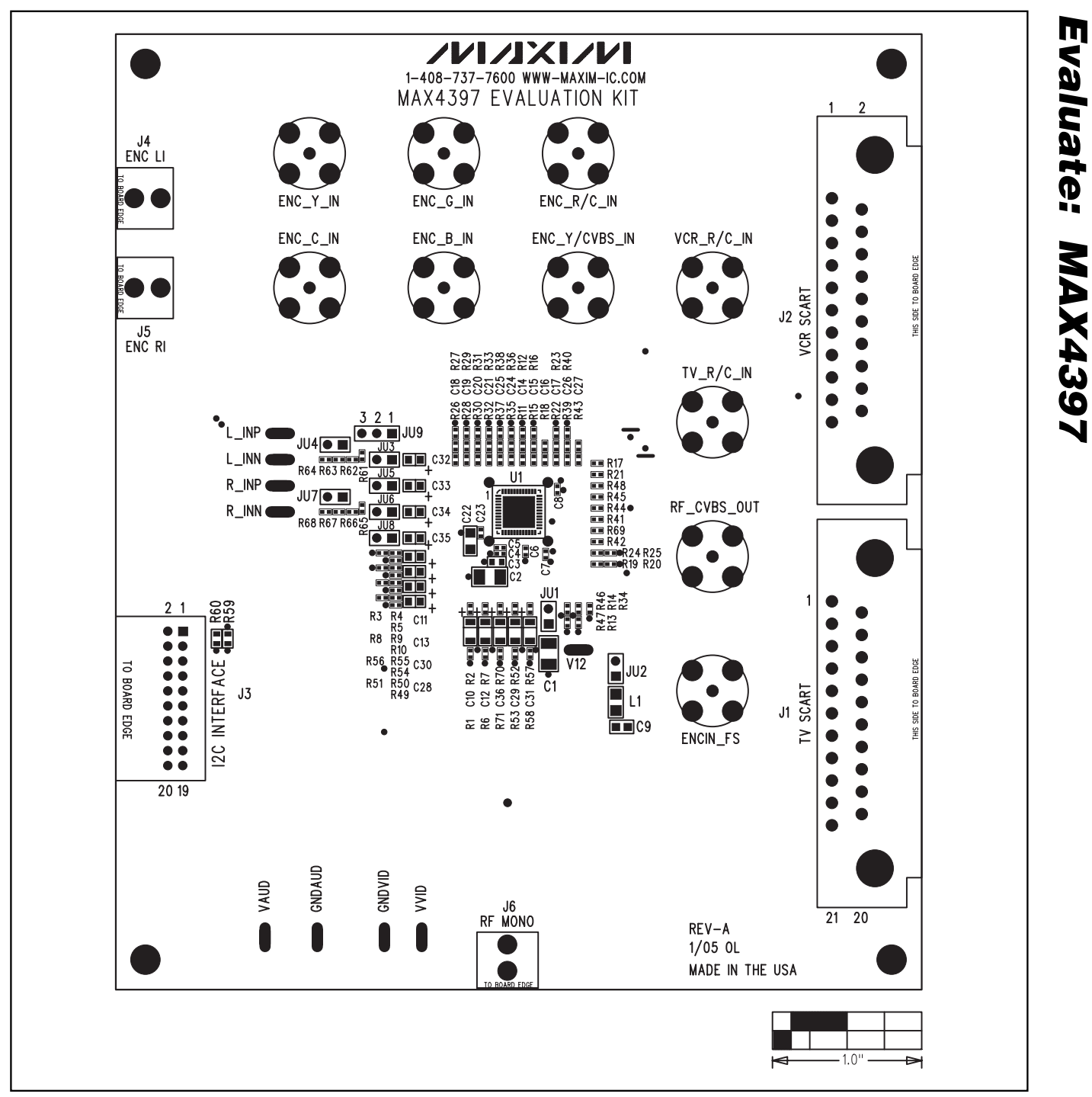

Figure 6. MAX4397 EV Kit Component Placement Guide

9

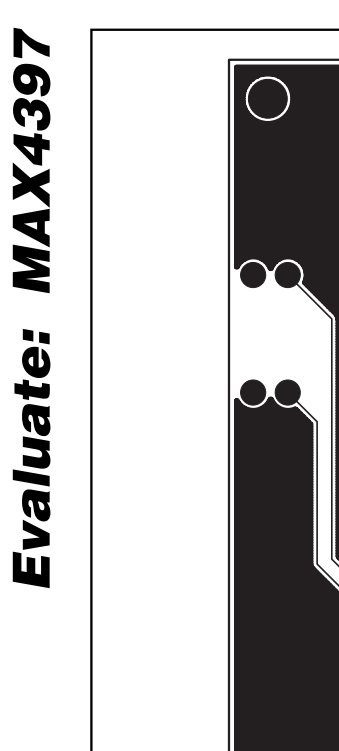

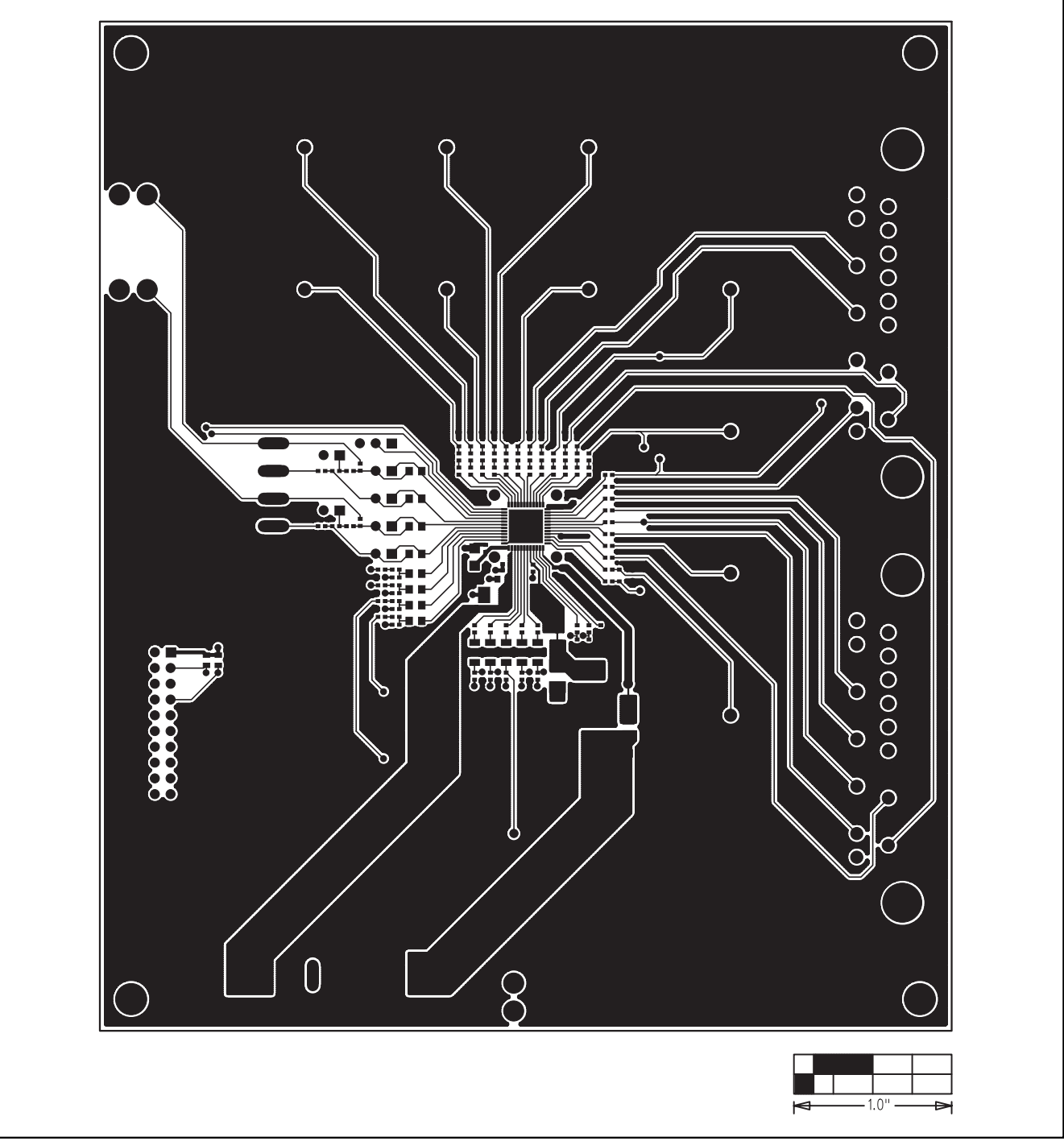

Figure 7. MAX4397 EV Kit PC Board Layout—Component Side

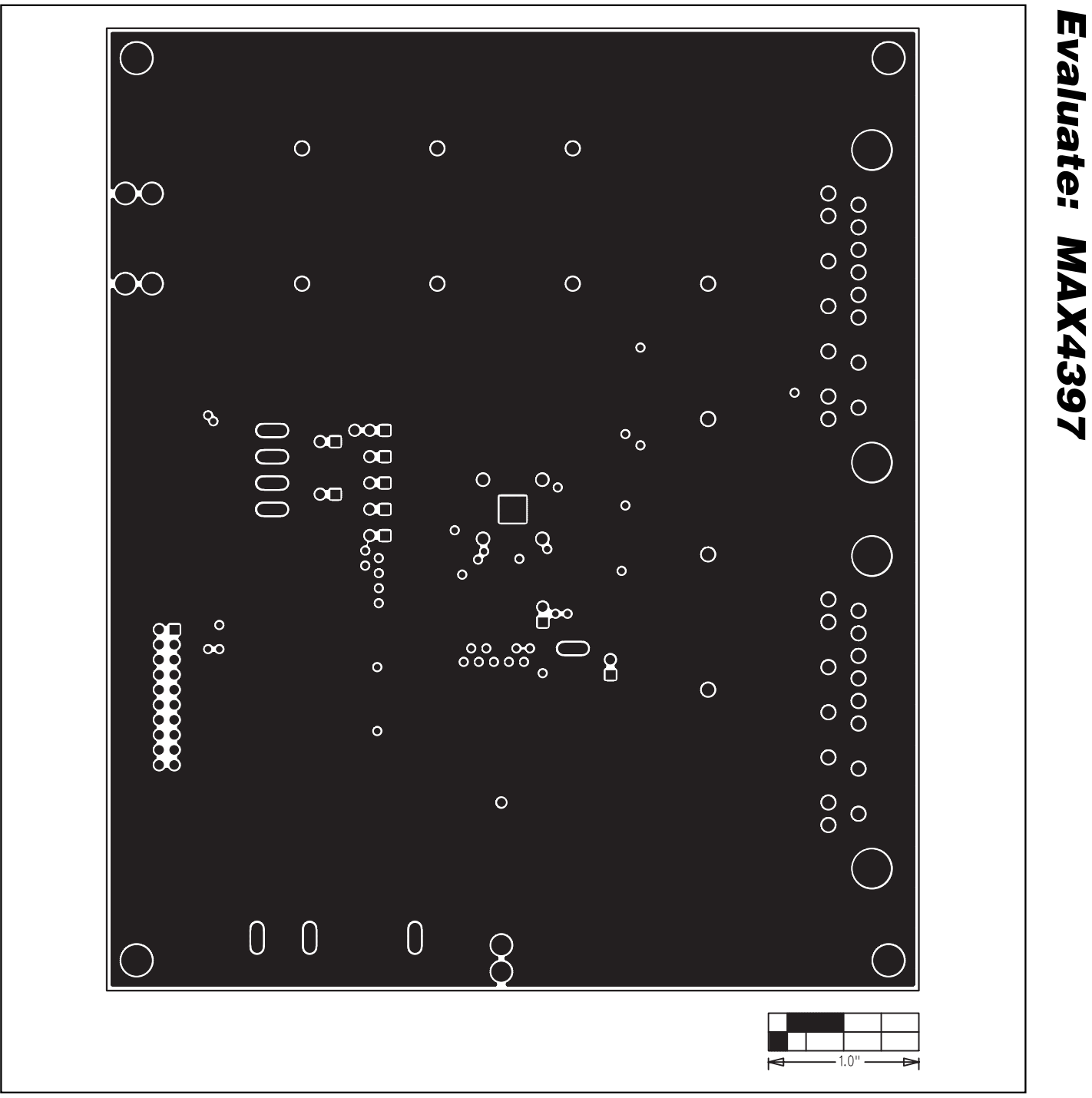

Figure 8. MAX4397 EV Kit PC Board Layout—Inner Layer 2

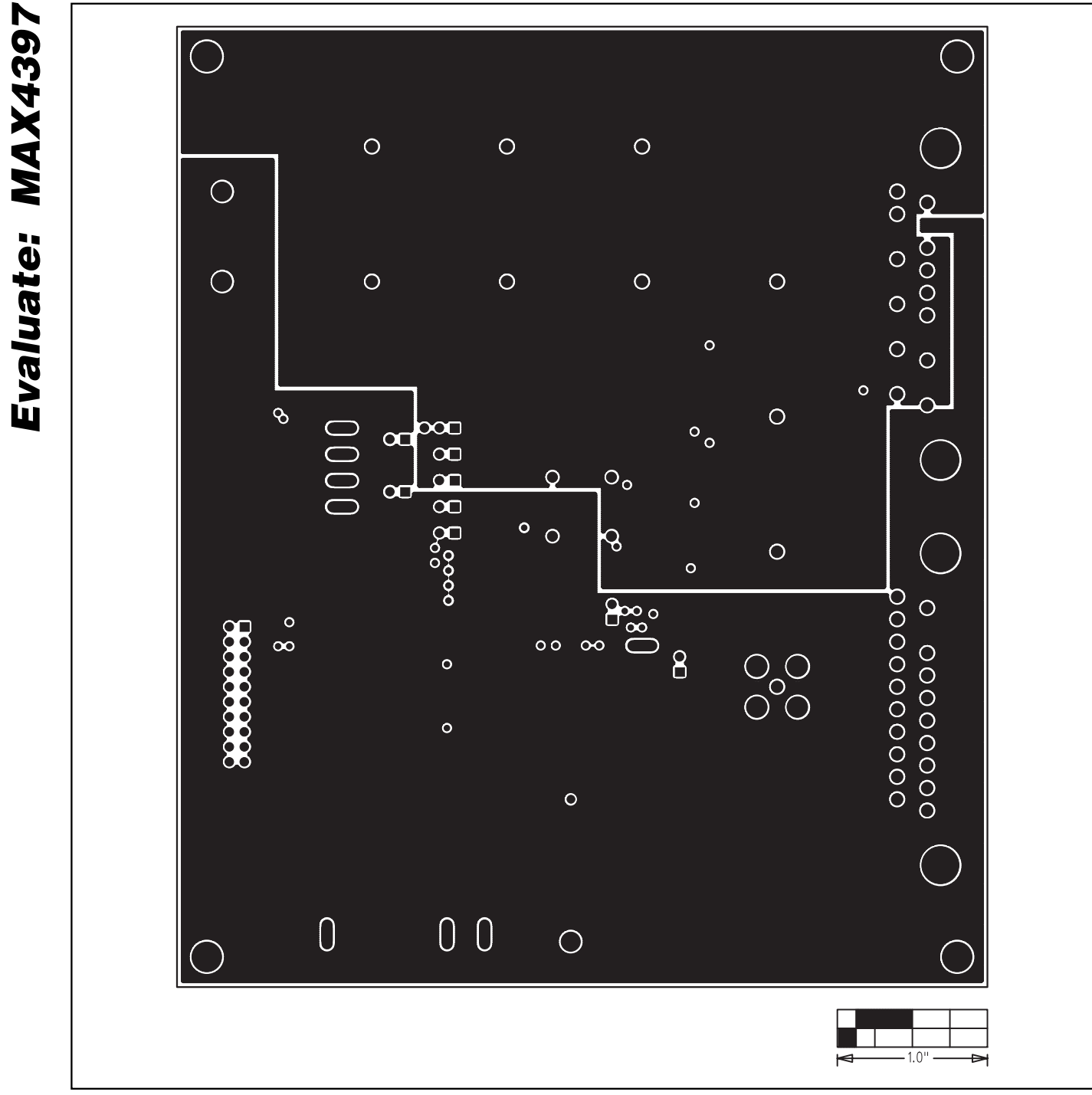

Figure 9. MAX4397 EV Kit PC Board Layout—Inner Layer 3

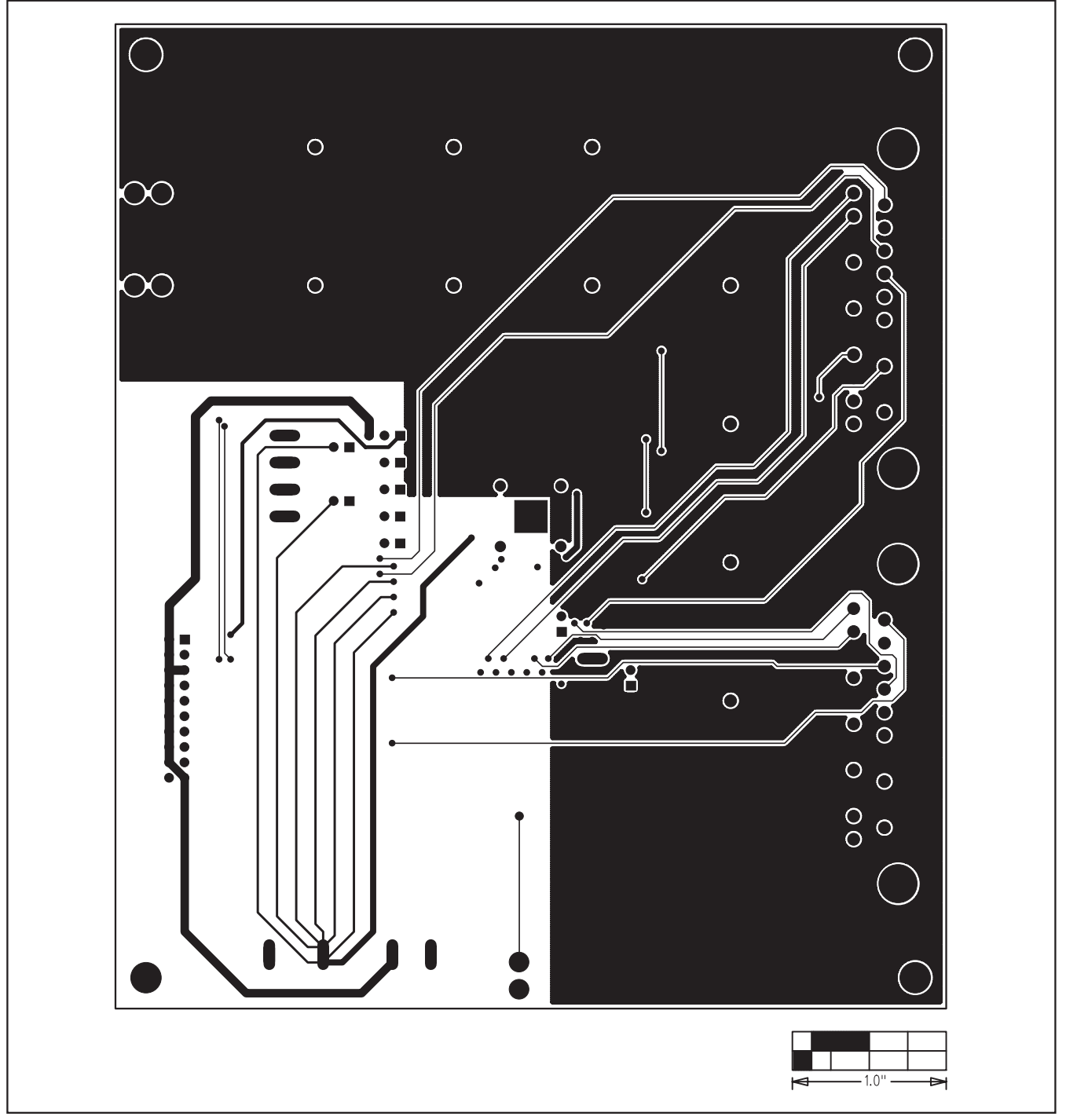

Figure 10. MAX4397 EV Kit PC Board Layout—Solder Side

Maxim cannot assume responsibility for use of any circuitry other than circuitry entirely embodied in a Maxim product. No circuit patent licenses are implied. Maxim reserves the right to change the circuitry and specifications without notice at any time.

#### Maxim Integrated Products, 120 San Gabriel Drive, Sunnyvale, CA 94086 408-737-7600 \_\_\_

© 2005 Maxim Integrated Products Printed USA MAXIM is a registered trademark of Maxim Integrated Products, Inc.

\_\_ 13